## **OPERATOR FEE INSTRUCTIONS (UPDATED MAY 2025)**

1. Under the Programs section, under solid waste program, click on <u>Contact Information (Figure 1, yellow star</u>)

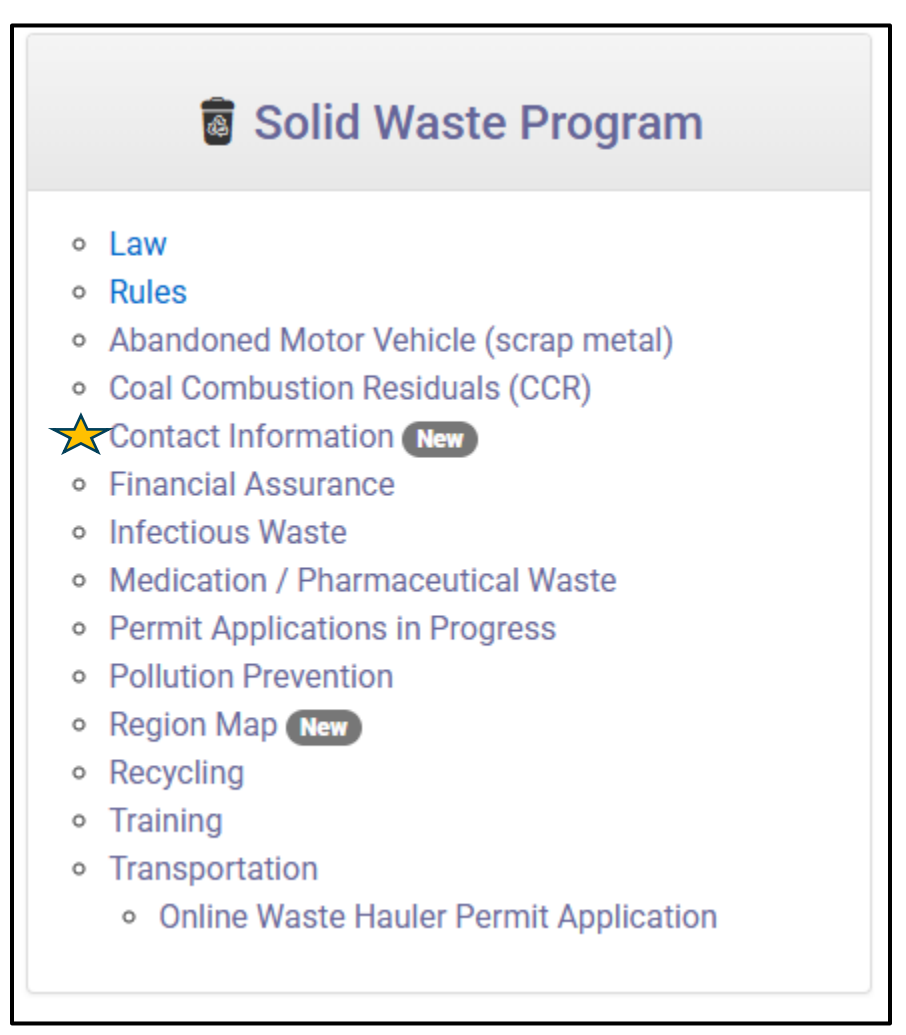

Figure 1

2. Login into your North Dakota Login Account (Figure 2). If you do not have an account or are unsure if you have an account; you can follow the prompts to recover your account, or you can register for an account for free.

| North Dakota<br>login                                                                                               |                                                                                                    |
|----------------------------------------------------------------------------------------------------|----------------------------------------------------------------------------------------------------|
| Already Registered - Not Sure?<br>North Dakota Login:<br>Forgot Login<br>Password:<br>I<br>Forgot Password<br>Login | New to North Dakota Online Services?<br>Register Now!<br>Benefits of North Dakota Login<br>• One North Dakota Login and password to access multiple ND Online Services<br>• Register once for secure access to State services<br>Need help? Read through the FAQ. |
| Update your account<br>For assistance with this North Dakota Login, contact the Service Desk.                       |                                                                                                    |

Figure 2

3. Once logged on, you will see three icons. You will want to choose the "Operator" Tab

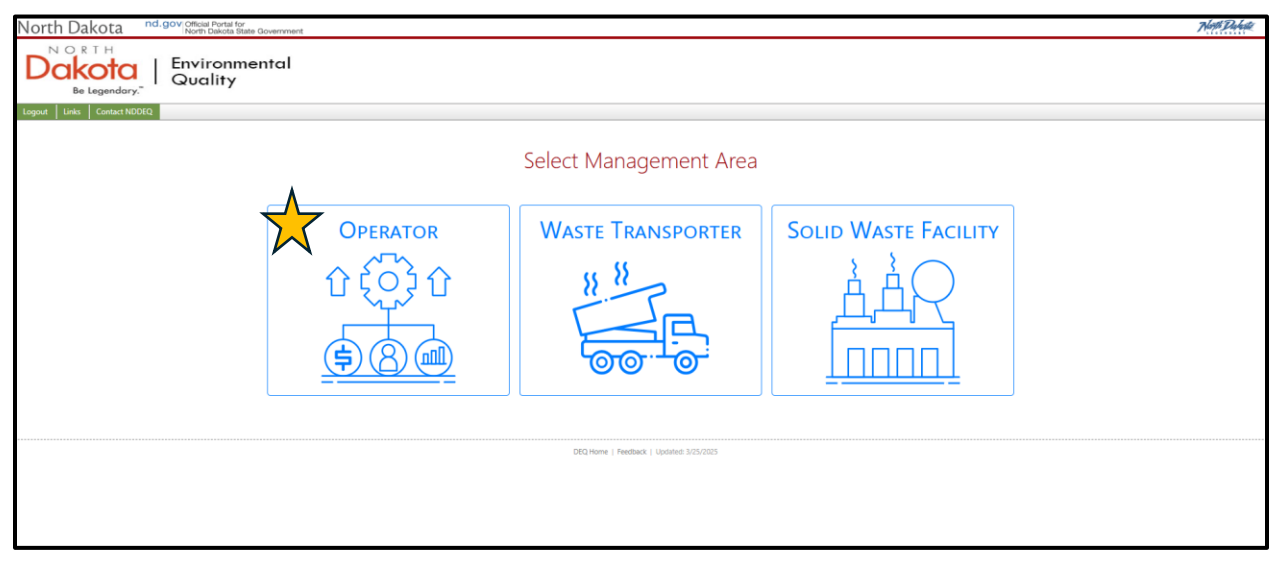

Figure 3: Choose the Operator Icon (Indicated with a yellow star)

Once you are in the operator icon, you can choose between an individual operator or operators by owner (Figure 4)

- Individual Operators are for those who want to pay for their own operator fee. If this is you, follow steps 4-7, which starts on page 4.
- Operators by Owner are for those whose companies/owners want to pay for **multiple** of their operators. If this is you, follow steps 8-12 which starts on page 8.

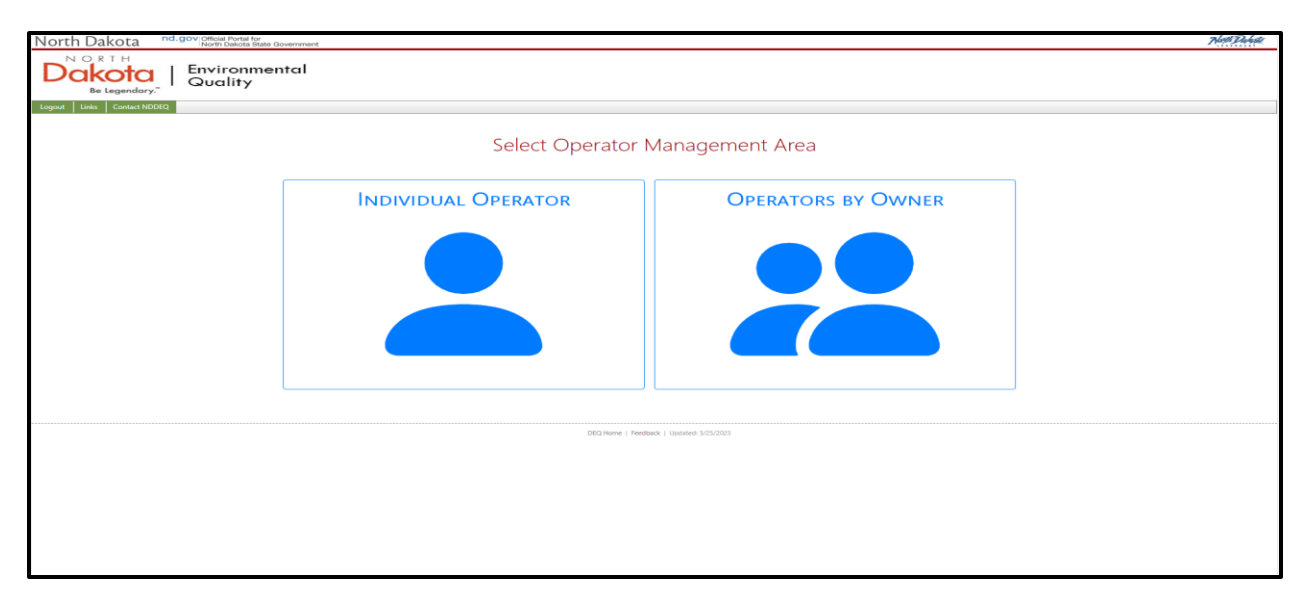

Figure 4

## Part 1: Individual Operators

4. For **Individual Operators** you will click on the icon and will see "Select Operator to Request Access". There will be a drop down and you can select the name of the operator you are searching for, then hit "next" (Figure 5). Once you hit next, it will show a pending icon, and you will receive a notification once your request has been approved.

| North Dakota nd.gov Official Portal for<br>North Dakota State Gove | vnent                                    | Horth Dalada |
|--------------------------------------------------------------------|------------------------------------------|--------------|
| Dakota<br>Be Legendary."                                           | 1                                        |              |
| Logout Links Contact NDDEQ                                         |                                          |              |
|                                                                    | Select Operator to Request Access        |              |
|                                                                    | Cagney Rogers (Azle, TX)                 |              |
|                                                                    | Next                                     |              |
|                                                                    | DEQ Home   Feedback   Updated: 3/25/2025 |              |
|                                                                    |                                          |              |

Figure 5

5. Once approved, you will be taken to a page that looks like figure 6. Once here, you can select the action you want to take, either updating the contact information or pay fees. (Figure 7)

| North Dakota nd.gov Official Portal for<br>North Dakota State Government |                   |                            |                  |             |        |                        |                      | North Dakette |
|--------------------------------------------------------------------------|-------------------|----------------------------|------------------|-------------|--------|------------------------|----------------------|---------------|
| Be Legendary."                                                           |                   |                            |                  |             |        |                        |                      |               |
| Logout Home Switch Owner Links Contact NDDEQ                             |                   |                            |                  |             |        |                        |                      |               |
|                                                                          |                   |                            |                  |             |        |                        |                      |               |
|                                                                          |                   |                            |                  |             |        |                        |                      |               |
|                                                                          | Name:             | Cagney                     |                  |             |        | Sele                   | ct Action            |               |
|                                                                          | Facility:         | Liberty Ecological & Envir | onmental Service | IS LLC      |        | lo continue, select ad | tion and press "go". |               |
|                                                                          | Address:          | 118 S .                    |                  |             |        | 1. Pa                  | y Fees               |               |
|                                                                          | City State Zip:   | Azle TX, 76020             |                  |             |        | 2. Update Cont         | tact Information     |               |
|                                                                          | Phone:            | 817                        |                  |             |        |                        |                      |               |
|                                                                          | Email:            |                            |                  |             |        | G                      | 60                   |               |
|                                                                          |                   |                            |                  |             |        |                        |                      |               |
|                                                                          |                   |                            |                  |             |        |                        |                      |               |
|                                                                          | All Online Tra    | nsactions                  |                  |             |        |                        |                      |               |
|                                                                          | Invoice<br>Number | Invoice Date               | Status           | Description | Amount | Receipt                | Report               |               |
|                                                                          | No Online Transac | ion Records                |                  |             |        |                        |                      |               |
|                                                                          |                   |                            |                  |             |        |                        |                      |               |
|                                                                          |                   |                            |                  |             |        |                        |                      |               |

Figure 6

| Select Action<br>To continue, select action and press "go". |
|-------------------------------------------------------------|
| 1. Pay Fees<br>2. Update Contact Information                |
| Go                                                          |
|                                                             |

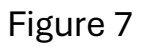

6. To select an option, you will hover over the choice, and it will turn dark gray. Once you have selected the choice, pick **Go** and the next screen will open.

|--|

Be sure to add your correct address and indicate mail or email for contact method (Figure 8) Once you submit the update, it will come up that it is pending review.

| Update Busine       | ss Contact Informati             | tion                            |                     |                 |                  |                   |                        |                 |       |
|---------------------|----------------------------------|---------------------------------|---------------------|-----------------|------------------|-------------------|------------------------|-----------------|-------|
| If your Operator co | intact information is incorrect  | t (i.e., address, telephone nun | nber, spelling) ple | ease correct th | e information in | the correct field | ls and click the "Subm | nit Update" but | tton. |
| If you experience d | ifficulties or need additional h | help, you may call a NDDEQ      | representative at   | 701.328.5166.   |                  |                   |                        |                 |       |
| Title: First N      | Name:                            |                                 | Middle Initial:     | Last Name:      |                  |                   |                        | Suf             | ffix: |
| Mr 🗸 Ca             | gney                             |                                 |                     | Rogers          |                  |                   |                        |                 | Jr Y  |
| Job Title:          | Busi                             | siness Name:                    |                     |                 |                  |                   | Contact Method:        |                 |       |
|                     | L                                | Liberty Ecological              |                     |                 |                  |                   | Mail                   |                 | ~     |
| Mailing Address:    |                                  |                                 |                     |                 |                  |                   |                        |                 |       |
| 118                 |                                  |                                 |                     |                 |                  |                   |                        |                 |       |
| Physical Address:   |                                  |                                 |                     |                 |                  |                   |                        |                 |       |
| 118 S               |                                  |                                 |                     |                 |                  |                   |                        |                 |       |
| City:               | Stat                             | ate:                            | Zip:                |                 | Zip 4:           | Work Phone:       | Alter                  | rnate Phone:    |       |
| Azle                | 1                                | Texas 🗸                         | 76020               |                 |                  | (817)             | (8)                    | 317)            |       |
|                     |                                  |                                 |                     |                 |                  |                   |                        |                 |       |
|                     | Email:                           |                                 |                     |                 |                  |                   |                        |                 |       |
|                     |                                  |                                 |                     |                 |                  |                   |                        |                 |       |
|                     | Confirm                          | m Email:                        |                     |                 |                  |                   |                        |                 |       |
|                     |                                  |                                 |                     |                 |                  |                   |                        |                 |       |
|                     |                                  |                                 |                     |                 |                  |                   |                        |                 |       |
|                     |                                  |                                 | Submit (            | Jpdate          |                  |                   |                        |                 |       |

Figure 8

7. Once your contact information is correct, you can now select the "Pay Fees" option and click **Go** (Figure 7). It will open a screen that gives you the option to pay for your operor fees. You can elect ot either print and pay by mail, or you can pay online (Figure 9). No matter which way you pay, the record will be kept on the portal and you can see the invoice and recepit (Figure 10)

| North Dakota                 | North Dakota State Govern | nment                                   |                                                                                                    |                                                                                                |                  | Worth Diabastie |
|------------------------------|---------------------------|-----------------------------------------|----------------------------------------------------------------------------------------------------|------------------------------------------------------------------------------------------------|------------------|-----------------|
| Dakota<br>Be Legendary."     | Environmentc<br>Quality   | al                                      |                                                                                                    |                                                                                                |                  |                 |
| Logout Home Switch Owner Lin | ks Contact NDDEQ          |                                         |                                                                                                    |                                                                                                |                  |                 |
|                              |                           |                                         | Pay Fees<br>Select the Fees from below you would li                                                        | ke to Pay.                                                                                     |                  |                 |
|                              |                           | Pay Fees                                |                                                                                                    | A                                                                                              | mount            |                 |
|                              |                           | Casey                                   | Certified Operator Annual Fee                                                                              | \$                                                                                             | \$15.00          |                 |
|                              |                           |                                         | Grand Total: \$0.(                                                                                         | 00                                                                                             |                  |                 |
|                              | Electronic Payn           | nents through J.P. Mo<br>payment site n | organ Chase incur a 2.5% card processing fee or \$<br>nay ask you for a Payor ID, this is your ND Login th | 1 by e-check, by continuing you agree to thi<br>nat you used to log in to this web application | s fee. Note: the |                 |
|                              |                           |                                         | Back Print and Pay b                                                                                       | y Mail Pay                                                                                     |                  |                 |
|                              |                           |                                         | DEQ Home   Feedback   Updated: 3/25                                                                        | 2025                                                                                           |                  |                 |

Figure 9

|                           |                   |                 | Viev    | v My Facilities (6)           |                             |                |             |
|---------------------------|-------------------|-----------------|---------|-------------------------------|-----------------------------|----------------|-------------|
| Name:<br>ID:              | Basin Elect<br>29 | tric Power Coop | AVS     |                               | Sele<br>To continue, select | ect Action     | oress "go". |
| Address:                  | 294 Count         | ty Rd 15        |         |                               | 1.                          | Pay Fees       |             |
| City State Zip:<br>Phone: | 70187345          | 45              |         |                               | 2. Pay (                    | Operator Fees  | tion        |
| Email:                    |                   |                 |         |                               | 5. Opdate C                 | ontact informa | luon        |
| Permit #:                 | 0025              |                 |         |                               |                             | Go             |             |
| Permit Contact:           | . Kevi            | n               |         |                               |                             |                |             |
| Solid Waste               | Facility Permit   | s               |         |                               |                             |                |             |
| Number                    | Start Date        | End Date        | Status  |                               |                             |                |             |
| 0025                      | 7/13/2016         | 7/13/2026       | Active  |                               |                             |                |             |
| 0025                      | 1/21/2005         | 1/21/2015       | Expired |                               |                             |                |             |
| All Online Tr             | ansactions        |                 |         |                               |                             |                |             |
| Invoice<br>Number         | Invoice Date      | Statu           | IS      | Description                   | Amount                      | Receipt        | Report      |
| 02:                       | 5/23/2025         | Pay Pe          | nding   | Certified Operator Annual Fee | \$15.00                     | 1              | Ē           |

## Part 2: Operators By Owner

- 8. For **Operators By Owner** start by clicking on the icon for operators by owner (Figure 4).
  - a. You will be asked to request access to a facility if you are not already associated with a facility. If you are not associated with a facility, use the dropdown menu to select your facility and request access. You will receive a notification when you have been approved.
  - b. If you are already associated with a facility when you click on the button you will see your facility on the screen. Here you can update your contact information as well as pay operator fees for operators that are associated with your facility (Figure 11)

| North Dakota nd.gov Official Portal for<br>North Dakota State Government                                                      |                                                                                                    | Horth Dakote |
|----------------------------------------------------------------------------------------------------|----------------------------------------------------------------------------------------------------|--------------|
| NORTH         Environmental           Be Legendary."         Environmental           Logatt         Home         Switch Owner |                                                                                                    |              |
|                                                                                                    | View My Facilities (1)                                                                                                    |              |
|                                                                                                    | Name:Dakota Gasification CompanySelect ActionID:1445To continue. select action and press "go".Address:420 County Rd 261. Pay FeesCity State Zip:Beulah ND, 585232. Poy Operator Fees (2)Phone: |              |
|                                                                                                    | All Online Transactions<br>Invoice Invoice Date Status Description Amount Receipt Report                                                                                                    |              |
|                                                                                                    | No Online Transaction Records                                                                                                    |              |
|                                                                                                    | DEQ.Home   Feedback   Updated: 3/25/2025                                                                                                    |              |

Figure 11

9. To select an option, you will hover over the choice, and it will turn dark gray. Once you have selected the choice, pick **Go** and the next screen will open.

## Be sure that your contact information is up to date!

Facilities will have options for multiple types of contacts. If you need to update a contact, such as removing Toni because they no longer work there, you must first delete the contact and then click "Add Contact".

Be sure to add your correct address and indicate mail or email for contact method (Figure 12) Once you submit the update, it will come up that it is pending review.

| h Owner Links Contact NDDEQ                                                         |                                                                                                    |                                                                              |                                                                                                    |                                          |                                 |                                                |                              |                                      |
|-------------------------------------------------------------------------------------|----------------------------------------------------------------------------------------------------|------------------------------------------------------------------------------|----------------------------------------------------------------------------------------------------|------------------------------------------|---------------------------------|------------------------------------------------|------------------------------|--------------------------------------|
|                                                                                     | Update Contact Information<br>If your Waste Hauler contact informat<br>If you experience difficulties or need a | 7<br>on is incorrect (i.e., address, tel<br>dditional help, you may call a N | ephone number, spellin<br>IDDEQ representative a                                                                  | g) please correct<br>t 701.328.5174.     | t the information in the correc | t fields and click the "Submit Update" button. |                              |                                      |
|                                                                                     | Owner Name:                                                                                                    |                                                                              |                                                                                                    |                                          |                                 |                                                |                              |                                      |
|                                                                                     | Dakota Gasification Company                                                                                     |                                                                              |                                                                                                    |                                          |                                 |                                                |                              |                                      |
|                                                                                     | Entity Name:                                                                                                    |                                                                              |                                                                                                    |                                          |                                 |                                                |                              |                                      |
|                                                                                     | Dakota Gasification Company                                                                                     |                                                                              |                                                                                                    |                                          |                                 |                                                |                              |                                      |
|                                                                                     | Address:                                                                                                    |                                                                              |                                                                                                    |                                          | City:                           |                                                |                              |                                      |
|                                                                                     | 420 County Rd 26                                                                                                |                                                                              |                                                                                                    |                                          | Beulah                          |                                                |                              |                                      |
|                                                                                     | State:                                                                                                    | Zip:                                                                         |                                                                                                    | Zip 4:                                   |                                 | Phone:                                         |                              |                                      |
|                                                                                     | Comment:                                                                                                    |                                                                              |                                                                                                    |                                          |                                 |                                                |                              |                                      |
|                                                                                     |                                                                                                    |                                                                              |                                                                                                    |                                          |                                 |                                                |                              |                                      |
| + Add Contact<br>Contact Type                                                       | First Name                                                                                                    | Last Name                                                                    | Business Name                                                                                                    |                                          | c                               | omments                                        |                              |                                      |
| + Add Contact<br>Contact Type<br>Permit                                             | First Name<br>Jake                                                                                              | Last Name                                                                    | Business Name<br>Dakota Gasification C                                                                            | Company                                  | c                               | omments                                        | Edit                         | Delete                               |
| + Add Contact<br>Contact Type<br>Pemil:<br>Reponsible                               | First Name<br>Jake<br>Toni                                                                                      | Last Name                                                                    | Business Name<br>Dakota Gasification C<br>Dakota Gasification C                                                   | Company                                  | C                               | omments                                        | Edit                         | Delete                               |
| + Add Contact<br>Contact Type<br>Permit<br>Responsible<br>Fee                       | First Name<br>Jake<br>Tani<br>Tani                                                                              | Last Name                                                                    | Business Name<br>Dakota Gasification O<br>Dakota Gasification O<br>Dakota Gasification O                          | Company<br>Company<br>Company            | c                               | omments                                        | Edit<br>Edit<br>Edit         | Delete<br>Delete<br>Delete           |
| + Add Contact<br>Contact Type<br>Permit<br>Responsible<br>Fee<br>Centified Operator | First Name<br>Jake<br>Tani<br>Tani<br>A.J.                                                                      | Last Name                                                                    | Business Name<br>Dakota Gasification C<br>Dakota Gasification C<br>Dakota Gasification C<br>Dakota Gasification C | Company<br>Company<br>Company<br>Company | c                               | omments                                        | Edit<br>Edit<br>Edit<br>Edit | Delete<br>Delete<br>Delete<br>Delete |

Figure 12

10.Now that you have updated your contacts, you can go and select "Pay Operator Fee". It will show you how many operators the facility currently has, in this case there are two. Select "Go" to open the next screen. (Figure 13)

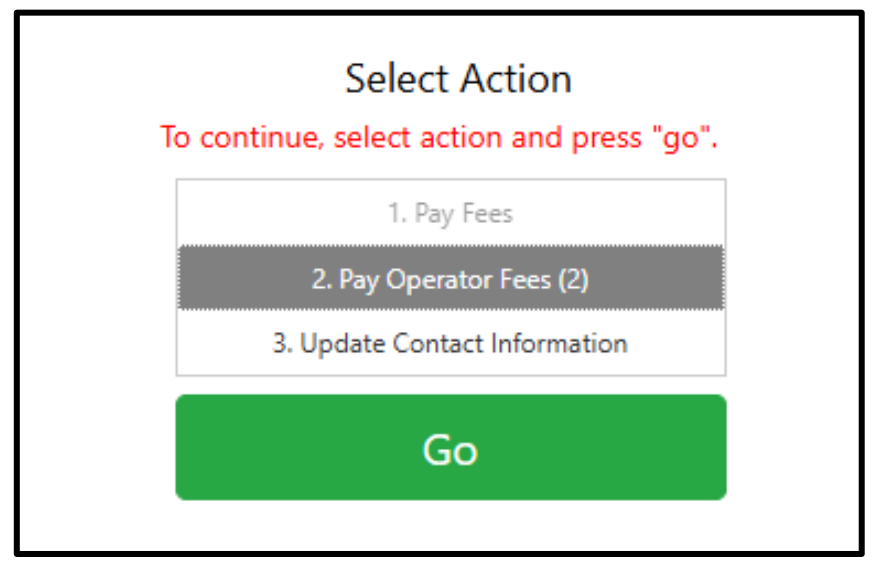

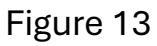

11.Now you will see each operator that is assigned to the facility. You can select some or all to pay for the annual fees (Figure 14)

| North Dakota <sup>nd.g</sup> | DV/Official Portal for<br>North Dakota State Government                                                  |                                                                           | Worth Davesta |
|------------------------------|----------------------------------------------------------------------------------------------------|---------------------------------------------------------------------------|---------------|
| Dakota<br>Be Legendary."     | Environmental<br>Quality                                                                                 |                                                                           |               |
| Logout Home Switch Owner L   | aks Contact NDDEQ                                                                                        |                                                                           |               |
|                              | Select 1                                                                                                 | Pay Fees<br>the Fees from below you would like to Pay.                    |               |
|                              | Pay Fees                                                                                                 | Amount                                                                    |               |
|                              | <ul> <li>[Jake.] Certified Operator Annual Fee</li> <li>[Daniel] Certified Operator Annual Fe</li> </ul> | \$15.00<br>ee \$15.00                                                     |               |
|                              | G                                                                                                    | irand Total: \$30.00                                                      |               |
|                              | Electronic Payments through J.P. Morgan Chase incur a 2.5% car                                           | rd processing fee or \$1 by e-check, by continuing you agree to this fee. | Note: the     |
|                              |                                                                                                    |                                                                           |               |
|                              | Back                                                                                                    | Print and Pay by Mail Pay                                                 |               |
|                              |                                                                                                    | DBQ Home   Feedback   Updated: 3/25/2025                                  |               |

Figure 14: Showing that all the operators are selected to be paid for

12. You can elect to either print and pay by mail, or you can pay online (Figure 14). No matter which way you pay, the record will be kept on the portal and you can see the report and receipt (Figure 15)

| Namo                                                                                    | Dakota                                                                              | Gasification C                                         | ompany                                            |                       | S                | elect Action      |             |
|-----------------------------------------------------------------------------------------|-------------------------------------------------------------------------------------|--------------------------------------------------------|---------------------------------------------------|-----------------------|------------------|-------------------|-------------|
| ID:                                                                                     | 1445                                                                                | Gasincation C                                          | ompany                                            |                       | To continue, sel | ect action and i  | press "ao". |
| Address:                                                                                | 420 Cc                                                                              | unty Rd 26                                             |                                                   |                       |                  | 1. Dev Cener      |             |
| City State Zip:                                                                         | Beulah                                                                              | ND. 58523                                              |                                                   |                       |                  | 1. Pay rees       |             |
| Phone:                                                                                  |                                                                                     |                                                        |                                                   |                       | 2. P             | ay Operator Fees  |             |
| Emails                                                                                  |                                                                                     |                                                        |                                                   |                       | 3. Updat         | e contact informa | 100         |
| Lindli.                                                                                 | 0350                                                                                |                                                        |                                                   |                       |                  | Go                |             |
| remit #:                                                                                | 0369                                                                                | Inter                                                  |                                                   |                       |                  |                   |             |
| Solid Wast                                                                              | e Facility Perm                                                                     | nits                                                   |                                                   |                       |                  |                   |             |
| Solid Wast<br>Number                                                                    | e Facility Perm<br>Start Date                                                       | iits<br>End Date                                       | e Statu                                           | S                     |                  |                   |             |
| Solid Wast<br>Number<br>0369                                                            | e Facility Perm<br>Start Date<br>7/7/2021                                           | iits<br>End Date<br>7/7/2028                           | e Statu<br>Active                                 | S                     |                  |                   |             |
| Solid Wast<br>Number<br>0369<br>0369                                                    | e Facility Perm<br>Start Date<br>7/7/2021<br>10/20/2016                             | tits<br>End Date<br>7/7/2028<br>12/31/2017             | e Statu<br>Active<br>Z Expirec                    | S                     |                  |                   |             |
| Solid Wast<br>Number<br>0369<br>0369<br>0369                                            | e Facility Perm<br>Start Date<br>7/7/2021<br>10/20/2016<br>7/8/2013                 | tits<br>End Date<br>7/7/2028<br>12/31/2017<br>7/8/2016 | e Statu<br>Active<br>Z Expirec                    | S                     |                  |                   |             |
| Solid Wast<br>Number<br>0369<br>0369<br>0369<br>0369<br>All Online<br>Invoice<br>Number | e Facility Perm<br>Start Date<br>7/7/2021<br>10/20/2016<br>7/8/2013<br>Transactions | tts<br>End Date<br>7/7/2028<br>12/31/2017<br>7/8/2016  | e Statu<br>Active<br>Expirec<br>Expirec<br>Status | s<br>I<br>Description | Amount           | Receipt           | Report      |

Figure 15

If you need help, give us a call at (701)-328-5166 and ask to speak to a Solid Waste Program member **If you own multiple facilities**, you can switch between them by clicking the "Switch Owner" Tab on the top left under the large North Dakota Environmental Quality Logo (Figure 16)

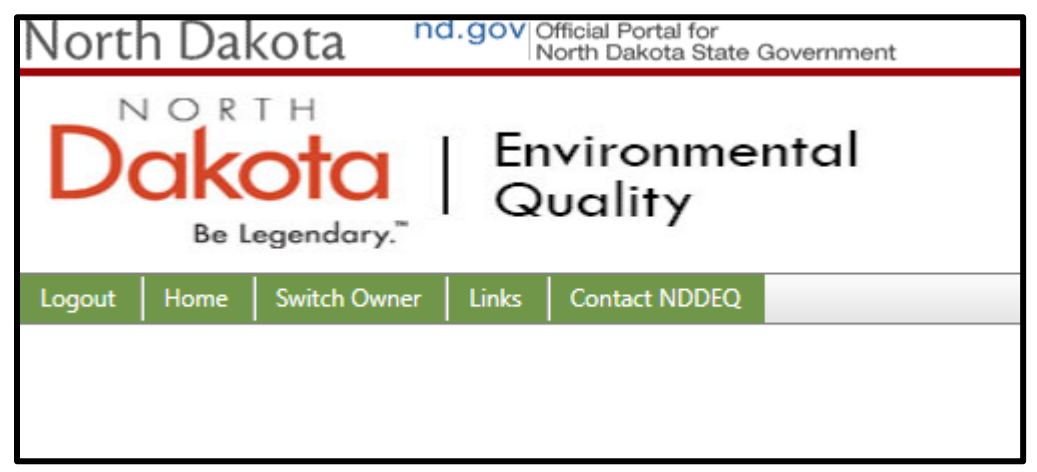

Figure 16

You will then see the list of facilities you are listed as owner for: You can switch between them by clicking on the white box of the facility you want (Figure 17). This will bring you to their facility page and you can now update contact information or pay any fees associated with the facility.

|                         | Select Owner to Request Access                                          |   |
|-------------------------|-------------------------------------------------------------------------|---|
|                         | You can select the default owner here or request access to a new owner. |   |
|                         | Adams County (Hettinger, ND)                                            | ~ |
|                         | Request Access                                                          |   |
|                         | Current Owners (6)                                                      |   |
| Basin Electric Power Co | Basin Electric Power Coop (Bismarck, ND)                                |   |
| Chimney Butte Environ   | Chimney Butte Environmental LLC (Mayer, MN)                             |   |
| Dakota Gasification Co  | Dakota Gasification Company (Beulah, ND)                                |   |
| Rolla (Rolla, ND)       | Rolla (Rolla, ND)                                                       |   |
| Request Pending         | g Review: 701 Meats (Belfield, ND)                                      |   |
| Request Pending         | g Review: Adams (Adams, ND)                                             |   |
| ſ                       | Close                                                                   |   |

Figure 17